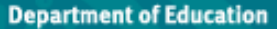

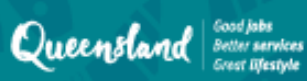

# **Parents** Registration process for parents

Before you register as a QParents account owner, you will need to have:

- 1. Your QParents invitation email
- 2. 100 points of ID documents (see item 1)
- Your child/children's EQID (Education Queensland identification) (see item 3)

Click on the link in the QParents invitation email.

#### Register as a QParents Account Owner Dear John

You have been nominated as the QParents Account Owner for Janie Citizen by Purple State School To register for QParents you will need:

- 1. Your unique invitation code
- 100 points of identification to verify your identity online
- 3. Your child's (or children's) EQID(s)

click here to begin the registration process

You will be taken to the QParents portal with your unique invitation code already entered. Click 'Next'.

#### Invitation code

Please enter your unique QParents invitation code.

Where should I find the invitation code?

Next 3

Read the Privacy Statement and the QParents account owner terms and conditions. If you agree to these, tick the 'Read and understood' checkboxes for both and click 'Accept'.

Select 'Yes' if you are the person linked to the code you entered, then click 'Verify identity'.

#### Invitation code

This invitation code is registered to John Citizen If this is not you, you must NOT proceed with the registration process. Is this you?

🖲 Yes 🕕 No

Verify identity

You will now need to enter details from your identity documents.

- 1. Select the first document you will use.
- Enter the requested details—they can be found on your identity document. When you have done this, click 'Submit details'. (see item 2)
- Repeat steps 1 and 2 until you have reached 100 points. Then click 'Finish'.

#### Verify your identity reefly pour legal identity, you will need to provide 100 points of ID using a combination of identity current types from the list below. ON NEW YES 0 of which sources of identification with to use from the tot below. 2 Data Scient Dears affered 121.00.000 E-ter-bilizence Hill suisted Quaerial and Driv Dress Base Das Dres Des Dass Date of kinth (DD) - × ----I appear that my BARRAT SPEAKE

## ltem 1: ID

The following documents can be used to verify your identity online. Each identity document is worth a certain number of points. You need to have enough documents to reach 100 points.

| Australian Passport                 | 50 Pts |
|-------------------------------------|--------|
| Australian Drivers Licence          | 50 Pts |
| Medicare Card                       | 20 Pts |
| Australian Birth Certificate        | 50 Pts |
| Australian Marriage Certificate     | 40 Pts |
| Australian Citizenship Certificate  | 40 Pts |
| Change of Name Certificate          | 40 Pts |
| Australian Visa (foreign passports) | 20 Pts |

If you only have 60-90 points of the above ID, you can still register. However, you will need to attend your school for a further check later.

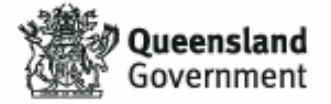

## Item 2: ID HELP

If you are having trouble verifying a birth certificate or marriage certificate, the following tips might help:

- 1. You must be referring to a full birth certificate, not an extract.
- 2. Make sure you enter your name as it appears on the birth or marriage certificate, even if your name has changed.
- 3. Click on the question mark (?) next to the field you are having trouble with to see an example document.
- 4. Please see our help guide if you are still having trouble: https://education.gld.gov.au/parents-andcarers/school-information/gparents

You should now create your account. Make sure you use the 'Create an Account' form on the left of the screen.

- 1. Enter the email address you want to use with QParents. It should be one you check regularly.
- 2. Enter a password of your own choice that you will remember. It must be at least eight characters long.
- 3. Enter your password again.
- 4. Enter your mobile phone number.

## Create an account Email address Password Confirm your password Mobile phone number

Submit >

Cancel >

An email is sent to the email address you entered in Step 6. Click on the link in this email to verify your email address and activate your account.

You are taken to the QParents login page. Log in using your email address and the password you chose in step 6.

| Login         |         |
|---------------|---------|
| Email address |         |
| Password      |         |
|               | Logic > |

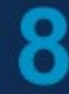

You now need to add your students. Enter the EQID (see item 3), school year, and school name, then click 'submit'.

If you have been nominated as the QParents account owner for another child, click 'Add another student' and repeat this process. Once you have added all your students, your registration and account set-up is complete.

| Details of stud | ent to be added |   |
|-----------------|-----------------|---|
| EQID            |                 |   |
|                 | What is this?   |   |
| Year level      |                 |   |
|                 | What is this?   |   |
| School          |                 |   |
|                 | What is this?   |   |
| < Back          | Submit          | > |

## Item 3: EQID

Every school student has an EQID. It consists of 10 numbers and one letter. You can find it on your child's student ID card (the numbers under the barcode), report cards, or school invoices, among other documents.

A final check is conducted at your child's school. You will be notified by email when this check is complete and you will then have access to all of the features in QParents.

### To skip online identify verification, follow the below steps:

**Please note:** If you skip this step online, **you will need to display your ID at the school office** (we only need to sight it, no copies will be kept during this process).

- Begin the registration process via the email from 'noreply@qparents.qld.edu.au' Please contact the office via email <u>admin@ascotss.eq.edu.au</u> if you require your initial invitation email to be resent.
- When you reach the screen below, click on 'Not enough ID?'

|                                                                                |                        | 0% VERIFIED                                                                                 |
|--------------------------------------------------------------------------------|------------------------|---------------------------------------------------------------------------------------------|
| Select which sources of iden<br>wish to use from the list belo<br>TELL ME MORE | ntification you<br>ow. | 2 Start entering the details below.<br>Click 'Submit Details' after each source is entered. |
| Driver's Licence<br>(50 points)                                                | Stato 🕤 🕜              |                                                                                             |
| Medicare Card (20 points)                                                      | 0                      | C Please select a source from the list on the left                                          |
| Australian Passport (50 points)                                                | 0                      |                                                                                             |
| Australian Visa (Foreign Passport) (20 p                                       | points)                |                                                                                             |
| Australian Citizenship Certificate (40 po                                      | ints)                  |                                                                                             |
| Australian Birth Certificate (50 points)                                       | 0                      |                                                                                             |
| Australian Marriage Certificate (40 point                                      | ts)                    |                                                                                             |
| Australian Change of Name Certificate                                          | (40 points)            |                                                                                             |
| Having trouble completing your                                                 |                        |                                                                                             |
| NOT ENOUGH ID?                                                                 |                        |                                                                                             |

• You will then be prompted with a box like this:

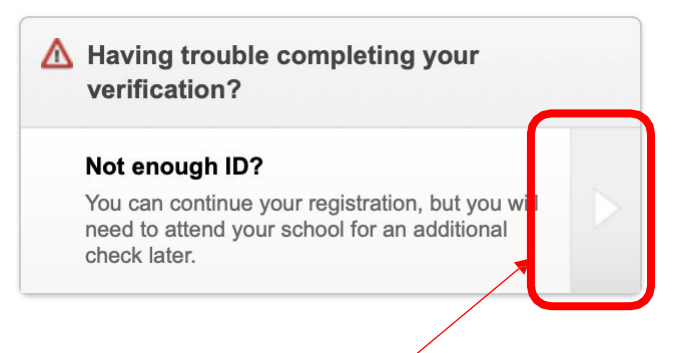

• Press on the arrow to continue.

• On the following screen, press 'Continue'

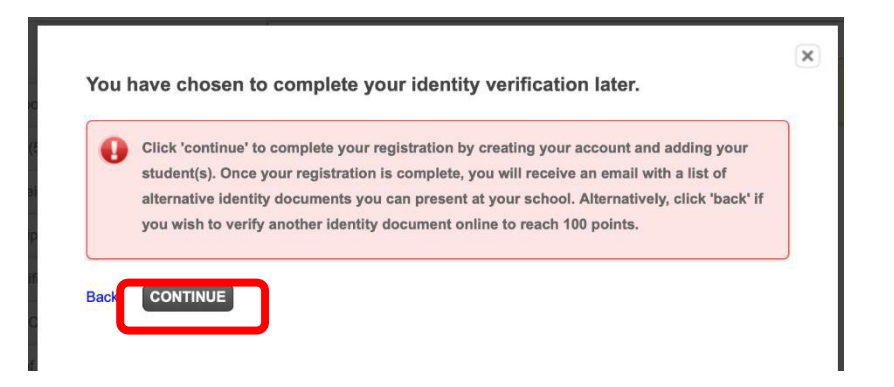

- You will then need to follow through the steps outlined on page 2 (above) to create an account including activating it via email.
- Once your account is active, you can add your child with their EQID. If you cannot find it, require assistance in setting up QParents or have any additional questions, please contact the school office 3326 9333 or <a href="mailto:admin@ascotss.eq.edu.au">admin@ascotss.eq.edu.au</a>